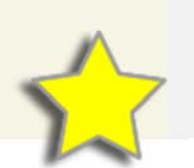

## Special Education Child Count Certification in I-Star

## **I-Star Access**

- □ Login to *IWAS* <u>https://sec1.isbe.net/iwas/asp/login.asp?js=true</u>
- □ Click System Listing
- □ Expand *Reporting* -> *Special Education*
- □ Click *I-Star* (Special Education)

## **Certify Child Count**

- □ Click Current Child Count Status
- □ Click on *District Name*
- □ Review data statistics and differences
- □ Once examined, click Verify Child Count Numbers

Note: Clicking this button is certifying that the December 1 special education student data to be submitted to Illinois State Board of Education (ISBE) pursuant to the federal Individuals with Disabilities Education Acts has been thoroughly examined and reviewed. In addition, it is certifying that the said data is true, accurate and complete based upon information and belief formed after due inquiry. No changes shall be made to these data unless required by law or agreed to by ISBE.

| Current Chil                                                                                                    | d Count Totals |                    |                    |                    |                    | Step 1      |  |  |
|----------------------------------------------------------------------------------------------------|----------------|--------------------|--------------------|--------------------|--------------------|-------------|--|--|
| The December 1 Child Count includes all APPROVED I-Star student Approval records for all Fund codes except N & U, that are checked to "Include in Approval" and active on 11/30.                                                     |                |                    |                    |                    |                    |             |  |  |
| December 1 Child Count Snapshot Updated: 12/17/2018 11:17:14 PM                                                                                                    |                |                    |                    |                    |                    |             |  |  |
| Resident RCDT                                                                                                    | District Name  | 2016 - 2017 Counts | 2017 - 2018 Counts | 2018 - 2019 Counts | Difference. Status | Verified By |  |  |
| 10-101-10-1010                                                                                                    | District I     | 368                | 359                | 316                | -43 Verified       | Dist. Supt. |  |  |
| The last day to perform additions and make corrections to Student Approval records for inclusion in the final snapshot will be 03/01/2019.<br>ISBE will create an updated snapshot every week until the final snapshot is completed. |                |                    |                    |                    |                    |             |  |  |

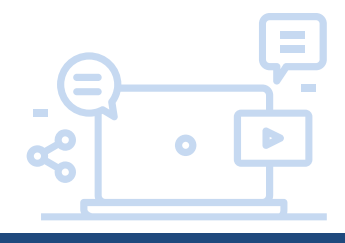

## How to run Child Count Certification Snapshot Reports

1. Click Reports

| Board of Education |                      |          |       |           |                 | I-Star      |         |            |
|--------------------|----------------------|----------|-------|-----------|-----------------|-------------|---------|------------|
| Home               | Approvals and Claims | IEP<br>• | Admin | Goal Mine | Facility Search | IEP Quality | Reports | User Guide |

2. Select Report Type: Student -> Report Categories: Approvals -> Child Count Snapshot by Resident District

| I-STAR Report   Report Type:   Student   Report Categolies:   Approvals |                                            |                                                          |  |  |  |  |
|-------------------------------------------------------------------------|--------------------------------------------|----------------------------------------------------------|--|--|--|--|
| Select Report                                                           | Description                                | Report Description:                                      |  |  |  |  |
| 0                                                                       | Alphabetic List of Student Approvals       | Child count snapshot by school year & resident district. |  |  |  |  |
| 0                                                                       | Approvals by Serving School                | ""Export Only, all other filters are not enabled.        |  |  |  |  |
|                                                                         | Approvals Not Reported                     |                                                          |  |  |  |  |
| $\bigcirc$                                                              | Approvals Reported                         |                                                          |  |  |  |  |
| 0                                                                       | Approvals Reported for Child Count         |                                                          |  |  |  |  |
|                                                                         | Child Count Snapshot by Resident District  |                                                          |  |  |  |  |
| 0                                                                       | Indicator 11 Report by Resident District   |                                                          |  |  |  |  |
| 0                                                                       | Indicator 13 NOT Meeting Requirements      |                                                          |  |  |  |  |
| 0                                                                       | Medicaid Students*                         |                                                          |  |  |  |  |
|                                                                         | Student Grades 9-12 Active on Child Count  |                                                          |  |  |  |  |
| 0                                                                       | Student Grades KG-12 Active on Child Count |                                                          |  |  |  |  |
| $\bigcirc$                                                              | Student Grades KG-8 Active on Child Count  |                                                          |  |  |  |  |

3. Select the school year for the snapshot comparison year (2016-2017, 2017-2018, 2018-2019)

| Reports Filters        |                    |  |  |  |
|------------------------|--------------------|--|--|--|
| Student SIS Id:        | Related Service:   |  |  |  |
| School Year: 2018-2019 | Resident District: |  |  |  |
| Gender:                | Serving District:  |  |  |  |
| Teda:                  | Convine Cebool     |  |  |  |

4. Click Export Report (This is the only output, a .pdf will not print.)

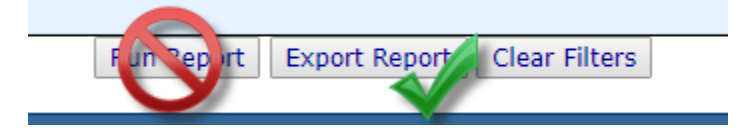

- The report will open in Excel. The student count should match the snapshot number for each school year. The 2018-2019 report will be updated weekly starting February 1 to coincide with each snapshot.
- If you have any questions about these reports, please contact Harrisburg Project at (800) 635-5274 or <a href="mailto:support@hbug.k12.il.us">support@hbug.k12.il.us</a>.